G90

User Guide

| I. CAUTIONS ON MOBILE PHONE USE 4      |  |
|----------------------------------------|--|
| 1.1 INTERFERENCE 4                     |  |
| 1.2 REASONABLE USE                     |  |
| 1.3 QUALIFIED MAINTENANCE SERVICE 4    |  |
| 1.4 WATER-RESISTANCE                   |  |
| 1.5 EMERGENCY CALLS                    |  |
| 2 PRECAUTIONS FOR USE OF BATTERY       |  |
| 3 CAUTIONS FOR CHILDREN                |  |
| II. KEYS AND PARTS                     |  |
| III. START TO USE                      |  |
| 3.1 TO INSERT SIM CARD(S):             |  |
| 3.2 Charge the battery                 |  |
| IV. BASIC FUNCTIONS                    |  |
| 1. LOCK AND UNLOCK THE SCREEN          |  |
| 2. MAKE IT YOURS                       |  |
| 3. SWITCH TO RECENTLY USED APPLICATION |  |
| 4. MAKE A CALL                         |  |
| 5. CALL LOG                            |  |

## Contents

| 6. Answering Phone Calls and Rejection    | 19 |
|-------------------------------------------|----|
| 7. Add a contact                          | 20 |
| 8. SEND AND RECEIVE MESSAGE(S)            | 21 |
| 9. Browser The Web                        | 23 |
| 10. Enjoy music                           | 23 |
| 11. DOWNLOAD APPLICATIONS FROM PLAY STORE | 24 |
| 12. MANAGE APPLICATIONS                   | 25 |
| 13. APPLICATIONS & UTILITIES              | 27 |
| 14. Settings                              | 27 |
| V. TECHNICAL INFORMATION                  | 33 |

## I. Cautions on mobile phone use

## 1.1 Interference

All phones may be interfered, which affect phone calls.

## 1.2 Reasonable use

Use only in the normal position. Do not touch the antenna area unnecessarily.

## 1.3 Qualified maintenance service

Only qualified personnel may install or repair this product.

### 1.4 Water-resistance

Your device is non water-resistant. Keep it dry.

### 1.5 Emergency calls

Ensure the phone is switched on and in service. Enter the emergency number and press the Dialer icon.

## 2 Precautions for use of battery

- 2.1 Do not dispose of batteries near or in a fire to avoid dangers.
- 2.2 Do not dispose of batteries in the garbage. Dispose of batteries to assigned battery recycling center.

## 3 Cautions for children

Keep your device out the reach of children in case of accidental injury caused by incorrect use of the device as toys.

# II. Keys and parts

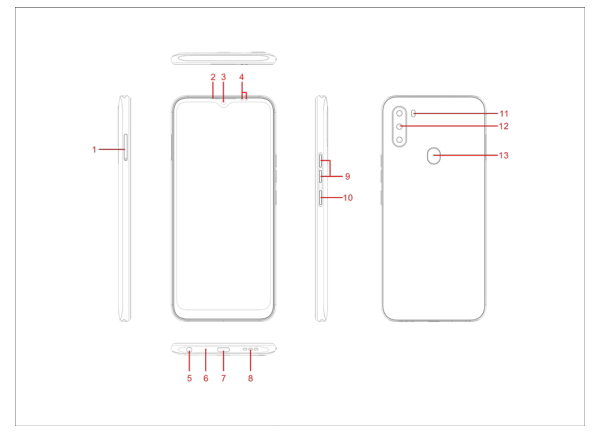

- ۶ 1. SIM CARD TRAY
- ۶ 2. Receiver
- 3. Front Camera
- **A A A A A A A** 4. Light sensor / Proximity sensor
  - 5. Earphone jack
    - 6. MIC
  - 7. USB
- 8. Speaker
- 9. Volume key
- ۶ 10. Power key
- ۶ 11. Flashlight
- > 12. Camera
- $\mathbf{r}$ 13. Fingerprint

## III. Start to use

## 3.1 To insert SIM card(S):

Insert the SIM card correctly in the card slot(s), suggest switch off the phone when you insert SIM card.

Insert the Micro SD card into the slot with the correct direction, suggest switch off the phone when you insert SIM card.

Note: Use only compatible memory cards with this device. Incompatible memory cards may damage the card or the device and corrupt the data stored in the card.

## 3.2 Charge the battery

During charging, the battery indicator on the phone is a thunder icon. If the device is switched off during charging, there will still be a charging indication on the screen that shows the phone is being charged. If the device is overused when the battery is low, the charging icon might take some time to appear.

When the battery indicator on the screen display 'Battery is full', thunder icon will disappear, which means the completion of charging. If the phone is switched off during charging, the screen will display 'Battery is full '. It generally takes 4 hours to charge the battery. During charging, the battery, the device and the charger will get hot. This is normal.

Unplug the charger from the AC electrical outlet and disconnect the wiring between the phone and the charger after charging.

**Cautions:** Charge the phone in a well ventilated place in which the temperature is between -10°C to +55°C. Use the charger provided by the manufacturer only. The use of unconfirmed charger may lead to dangers and violate the manufacturer's warranty clause. If the temperature is too high or too low during charging, the device will automatically send a warning and stop charging to avoid damage to the battery or any danger.

## **IV. Basic functions**

#### 1. Lock and unlock the screen

Press power button to enter Sleep mode and meanwhile the screen will be locked; press power button again to wake up and then swipe up for unlock.

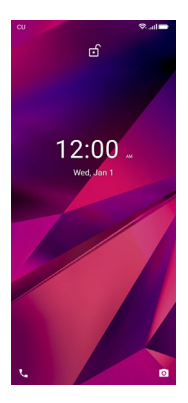

## 2. Make it yours

2.1 Home screen: It is your starting point to access all the features on your phone. It displays application icons, widgets, shortcuts, and other features. Long press home screen and Modify Wallpaper.

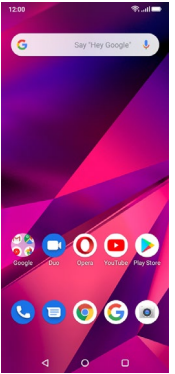

2.2 Long press Home screen, and then you can Modify Wallpaper; or enter Launcher and long press and hold an application till the screen vibrates, and then loosen your hold finger.

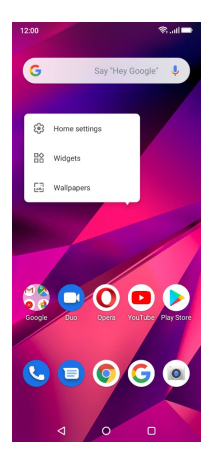

Long press and hold the widget or icon you want to move. Once the phone vibrates, don't loosen your hold on the icon. Drag the widget or icon to a new location on the screen Press and hold on an icon till the phone vibrates, and drag the widgets or icon to the trash for remove!

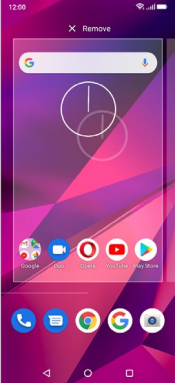

Swipe up and enter to applaction list.

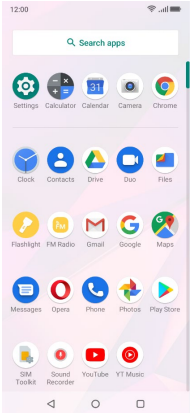

2.3 Notification Bar: At the top of the screen, the Status Bar displays the time, status, and notifications. If there is a new message, missed call or something in the notification bar, you can drag it down to open notification panel and click the desired one to have a view. When you finished, you can close it by dragging the panel up or pressing "Back".

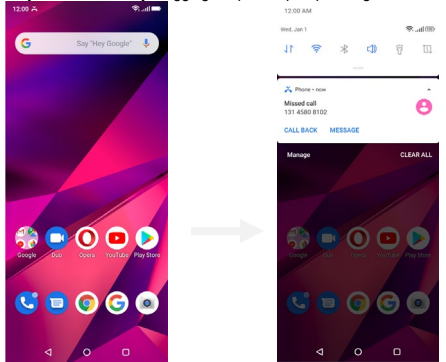

2.4 If you connect your phone to PC via USB, you can find the USB options, choose This Device - file Transfer option, you can see your phone memory in PC, this is same function like USB storage.

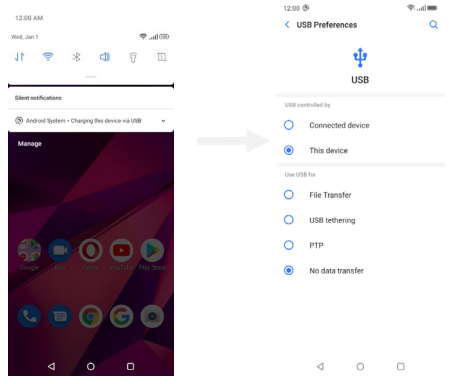

## 3. Switch to Recently Used Application

Press menu key.

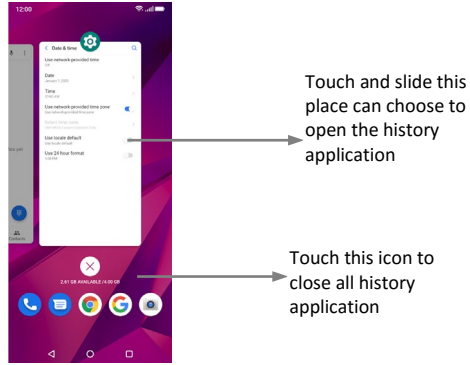

4. Make a call

Click **S** and enter a complete phone number to make a call. Your phone supports smart search.

| 12:00      |          | ₩ lbs. \$ |
|------------|----------|-----------|
|            |          |           |
|            |          |           |
|            |          | Ø         |
| 1          | 2        | 3<br>DEF  |
| 4<br>(2+1) | 5        | 6<br>MINO |
| 7<br>PORS  | 8<br>TUV | 9<br>WXYZ |
| *          | ò        | #         |
|            | C        |           |
| <br>⊲      | 0        |           |

Swipe to right to view Call history and Contacts.

## 5. Call log

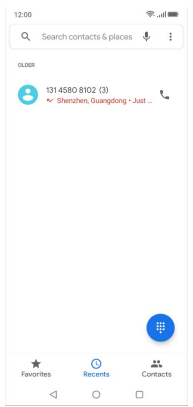

Press the number, you can view the contact details, send a message or call back.

## 6. Answering phone calls and rejection

When there is an incoming call, you can drag the icon up or down to answer or hang up it directly.

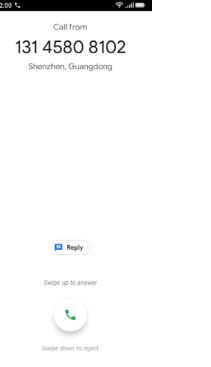

## 7. Add a contact

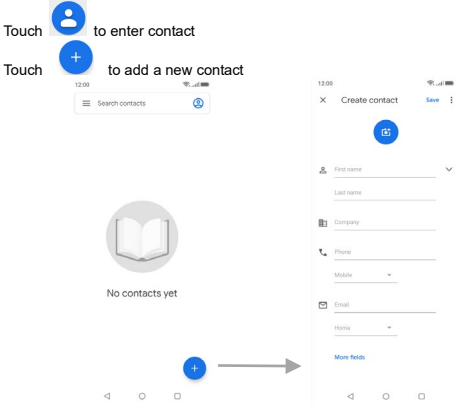

Click here to add new contact and in this page press menu key to enter menu view, setting, etc.

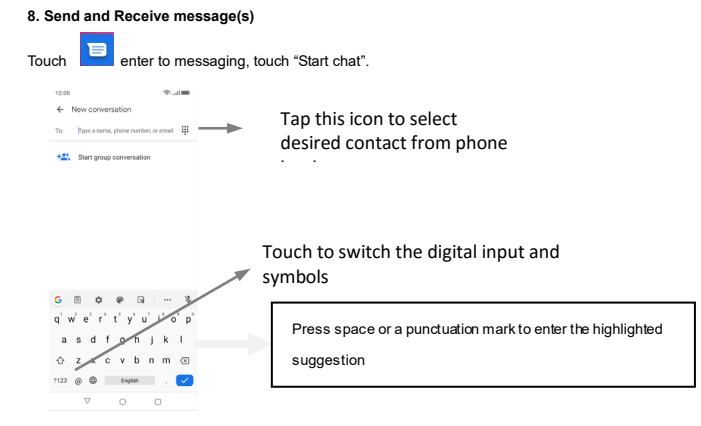

When you are composing a new text message, you can select text for cutting or copying. The

### selected text is highlighted in blue

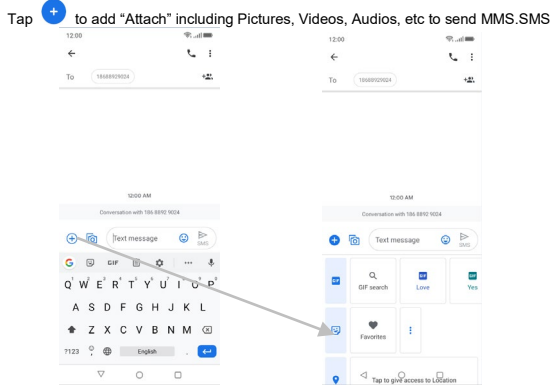

When a new message comes, you can read by dragging notification panel and click the message, or entering Message to read it directly.

Long press one of the all message threads, you can delete it".

## 9. Browser the Web

9.1 Set up Internet/Data connection

Enter Settings > More..., scroll down to find out Mobile network, and then enter "Access Points Names, choose the desired WAP account.

9.2 Switch on Data connection or Wi-Fi

To browse the web, you need to switch on Data connection. If there is Wi-Fi around, you can switch on Wi-Fi to use it browse the web.

#### 10. Enjoy music

When you copy music to your SD card, the Music player searches the card for music files and builds a catalog of your music, based on information about each file that is stored in the file itself.

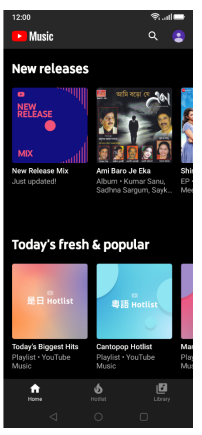

- 11. Download applications from Play Store
- 11.1 Add Google™ account

## 11.2 Enter play store and download apps

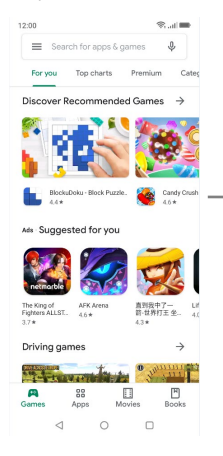

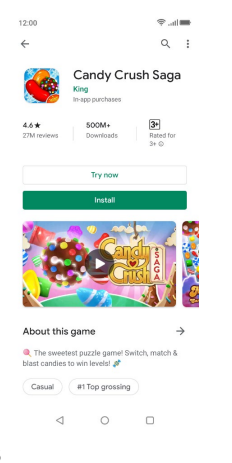

#### **12.** Manage Applications Enter Setting > App. You can see app info.

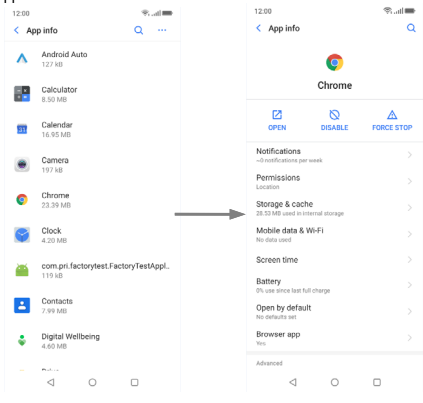

26

## **13. APPLICATIONS & UTILITIES**

For your entertainment purpose, your device is provided with several interesting games, applications and utilities, such as Gmail, Email, Play Store.Before accessing the applications, please turn on the data connection or connect to wifi.

#### 14. Settings

### 14.1 Wi-Fi

Open Wi-Fi, search nearly Wi-Fi and connect it, then you can use Internet or download apps for free.

| 12:00    |                       | ę | .atl 📟 |
|----------|-----------------------|---|--------|
| < W      | /i-Fi                 |   | Q      |
| Use V    | Wi-Fi                 |   |        |
| \$       | PRIZE-AP<br>Connected |   | ۲      |
| ۲        | pcba-hk<br>Saved      |   | ۵      |
| ♥        | 17-D-wifi             |   | ۵      |
| •        | ASUS1_2.4G            |   | ۵      |
| •        | ASUS1_5G              |   | ۵      |
| •        | STG A1                |   | ۵      |
| ÷        | Koobee                |   | ۵      |
| Ŧ        | Z5i                   |   | ۵      |
| Ŧ        | HUAWEI P10 Plus       |   | ۵      |
| Ŷ        | WIFI-3C               |   | ₿      |
| $\oplus$ | 18-B-wifi             |   | ۵      |
|          | ⊲ 0                   |   |        |

## 14.2 Bluetooth

Open Bluetooth, connect to other phone, you can share something like music, photos, movies etc to other people.

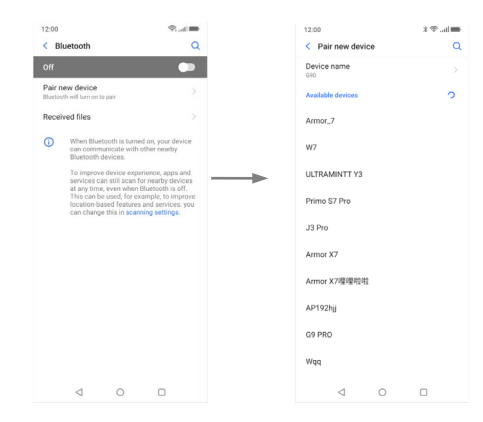

#### 14.3 Security Screen lock.

## There are four screen lock ways for you to choose :Slide, Pattern, PIN, Password.

| 12:00                        | ■lin. \$ \$ |
|------------------------------|-------------|
| < Choose screen lock         | Q           |
| None                         |             |
| Swipe<br>Current screen lock |             |
| Pattern                      |             |
| PIN                          |             |
| Password                     |             |
|                              |             |
|                              |             |
|                              |             |
|                              |             |
|                              |             |
|                              |             |

< 0 □

## 14.4 Face ID

Click Settings - Security and Location - Face Unlock, follow the prompts ,after completing the face recording, you can use the face unlock function.

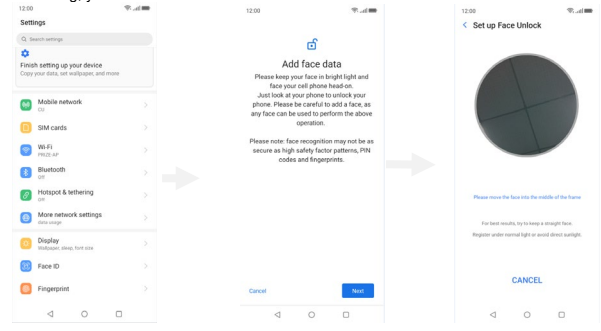

### 14.5 Fingerprint

Click Settings - Security and Location - fingerprint, follow the prompts ,after completing the fingerprint recording, you can use the fingerprint unlock function.

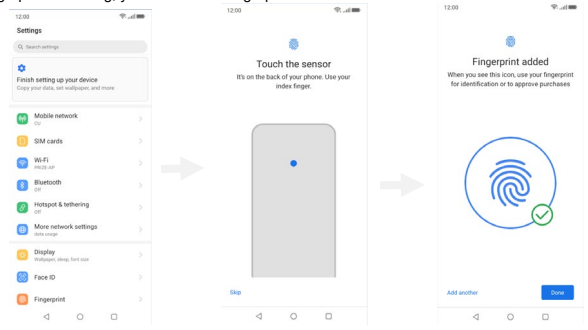

## V. Technical Information

Model: G90

Size Length: 164.64\*76.57\*8.8mm

Battery: 3930mAh

Networks:

2G: GSM B2/3/5/8

3G: WCDMA B1/2/4/5/8

4G:FDD-LTE B1/2/3/4/5/7/8/12/13/17/28 (A+B)

Weight: 180g

Nominal voltage: 3.85V

Max. Voltage: 4.4V